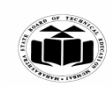

## WINTER – 2024 EXAMINATION

### Model Answer – Only for the Use of RAC Assessors

### **Subject Name:** Mobile Application Development

#### Subject Code:

22617

#### Important Instructions to examiners:

- 1) The answers should be examined by key words and not as word-to-word as given in the model answer scheme.
- 2) The model answer and the answer written by candidate may vary but the examiner may try to assess the understanding level of the candidate.
- 3) The language errors such as grammatical, spelling errors should not be given more Importance (Not applicable for subject English and Communication Skills.
- 4) While assessing figures, examiner may give credit for principal components indicated in the figure. The figures drawn by candidate and model answer may vary. The examiner may give credit for any equivalent figure drawn.
- 5) Credits may be given step wise for numerical problems. In some cases, the assumed constant values may vary and there may be some difference in the candidate's answers and model answer.
- 6) In case of some questions credit may be given by judgement on part of examiner of relevant answer based on candidate's understanding.
- 7) For programming language papers, credit may be given to any other program based on equivalent concept.
- 8) As per the policy decision of Maharashtra State Government, teaching in English/Marathi and Bilingual (English + Marathi) medium is introduced at first year of AICTE diploma Programme from academic year 2021-2022. Hence if the students in first year (first and second semesters) write answers in Marathi or bilingual language (English +Marathi), the Examiner shall consider the same and assess the answer based on matching of concepts with model answer.

| Q.<br>No. | Sub<br>Q.<br>N. | Answer                                                                                                    | Marking<br>Scheme |
|-----------|-----------------|----------------------------------------------------------------------------------------------------|-------------------|
| 1         |                 | Attempt any <u>FIVE</u> of the following:                                                                                                    | 10 M              |
|           | a)              | Explain the android ecosystem.                                                                                                    | 2 M               |
|           | Ans             | <ul> <li>Coogle</li> <li>Android</li> <li>Consumer</li> <li>Android</li> <li>Consumer</li> <li>Consumer</li> <li>Freelancers</li> </ul>                    | Explanation 2 M   |
|           |                 | demand and supply.                                                                                                    |                   |
|           |                 | • In the <b>Android ecosystem</b> this translates to inter-dependence between users, developers, and equipment makers. One cannot exist without the other: |                   |
|           |                 | Google develops android                                                                                                    |                   |

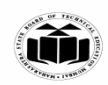

| <br>       |                                                                                                    |                                                                                     |
|------------|----------------------------------------------------------------------------------------------------|-------------------------------------------------------------------------------------|
|            | Users buy devices and applications                                                                                                    |                                                                                     |
|            | • <b>Original Equipment makers</b> sell devices, sometimes bundled with applications                                                                                                    |                                                                                     |
|            | • <b>Developers</b> buy devices, then make and sell applications                                                                                                    |                                                                                     |
|            | • Freelance Android Developer developers have the skills to contribute to the                                                                                                    |                                                                                     |
|            | ecosystem for android development, they are who creates their own                                                                                                    |                                                                                     |
|            | applications and published them on googles play store.                                                                                                    |                                                                                     |
| b)         | Define Emulator.                                                                                                    | 2 M                                                                                 |
| Ans        | An Android emulator is a tool that creates virtual Android devices on your computer.                                                                                                    | Correct                                                                             |
|            | The emulator lets you prototype, develop and test Android applications without using                                                                                                    | Definition 2 M                                                                      |
|            | a physical device                                                                                                    |                                                                                     |
| c)         | Name two classes used to play audio and video in Android.                                                                                                    | 2 M                                                                                 |
| Ans        | 1) Media Player                                                                                                    | Any two class                                                                       |
|            | 2) Media Controller<br>2) Andia Managara                                                                                                    | names 1 M each                                                                      |
| <b>d</b> ) | List any four folders from directory structure of Android project                                                                                                    | 2 M                                                                                 |
|            | and elaborate in one line.                                                                                                    |                                                                                     |
| Ang        | Foldong from directory structures                                                                                                    | List of nomes of                                                                    |
| Ans        | <ul> <li>Folders from directory structure:</li> <li>1)app: The App folder contains three subfolders (manifests, java and res) that make up our application. They are divided so that it should be fairly easy to determine which resources go in which folder.</li> <li>2)Manifest: This is where we would put our manifest files. Most Android apps have single manifest file. But an app may have several manifest files due to application versioning, or for supporting specific hardware.</li> <li>3)Java: This is the folder in our project where we will be storing all of the source code files written in Java programming language.</li> <li>4)res: It contains folders that help us to separate and sort the resources of our application.</li> <li>Resources basically mean all the needed files except the source code.</li> <li>5)drawable: The drawable folder contains graphics that can be drawn to the screen.</li> <li>6)layout: The layout folder contains XML files used for your layouts. These file are used</li> <li>to set up the layout for your Activity and is used for basic alignment of your layouts, components, widgets, and similar resources that are used for the UI of your application.</li> <li>7)mipmap : The mipmap folder contains the launcher icon files for the app. A launcher</li> </ul> | List of names of<br>any four folders:<br>1 M and<br>elaboration in<br>one line: 1 M |
|            | icon is a graphic that represents your app to users.                                                                                                    |                                                                                     |
|            | 8)values: The values folder contains XML files that contain simple values, such as                                                                                                    |                                                                                     |

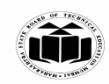

|    |                | strings integers and colors. The values folder is used to keep track of the values we | -                    |
|----|----------------|---------------------------------------------------------------------------------------|----------------------|
|    |                | will be using in our application                                                      |                      |
|    |                | win be using in our uppreation.                                                       |                      |
|    | <b>e</b> )     | List types of permissions in android.                                                 |                      |
|    |                |                                                                                       |                      |
|    | Ans            | 1. Normal Permissions                                                                 | Any two, 1 M         |
|    |                | 2. Dangerous Permissions                                                              | for each             |
|    |                | 3. Signature Permissions                                                              |                      |
|    | f)             | List attributes of radio button. (Any Four)                                           |                      |
|    | Ans            | • id                                                                                  | Any four: 1/2 M      |
|    |                | • text                                                                                | for each             |
|    |                | • textcolor                                                                           |                      |
|    |                | • textsize                                                                            |                      |
|    |                | • checked                                                                             |                      |
|    | • lavout width |                                                                                       |                      |
|    |                | • layout height                                                                       |                      |
|    |                | • gravity                                                                             |                      |
|    | <b>g</b> )     | Describe the process of getting the map API key.                                      | 2 M                  |
|    |                |                                                                                       |                      |
|    | Ans            | Step 1: Create a Google Cloud Project                                                 | Correct steps 2<br>M |
|    |                | Step 2: Enable the Maps SDK for Android                                               | 141                  |
|    |                | Step 3: Get the API Key                                                               |                      |
|    |                | Step 4: Get Your SHA-1 Fingerprint (for Android Apps)                                 |                      |
|    |                | Step 5: Add the API Key to Your Android Project                                       |                      |
|    |                | Step 6: Verify and Test the API Key                                                   |                      |
|    |                |                                                                                       |                      |
| 2. |                | Attempt any THREE of the following:                                                   | 12 M                 |
|    | a)             | Describe Android Architecture with diagram.                                           | 4 M                  |
|    | Ans            | 1. Applications:                                                                      | Explanation for      |
|    |                | • The top layer of android architecture is Applications. The native and third-        | Android              |
|    |                | party applications like Contacts Email Music Gallery Clock Games etc                  | and                  |
|    |                | whatever we will build those will be installed on this layer only.                    | Diagram=2M           |
|    |                | • The application layer runs within the Android run time using the classes and        |                      |
|    |                | services made available from the application framework.                               |                      |

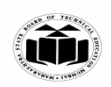

| АР                                                                                                    | PLICATIONS                                                                          |  |  |  |  |  |
|----------------------------------------------------------------------------------------------------|-------------------------------------------------------------------------------------|--|--|--|--|--|
| Home Contacts                                                                                                    | Phone Browser                                                                       |  |  |  |  |  |
| APPLICA                                                                                                    |                                                                                     |  |  |  |  |  |
| Activity Manager Window Mana                                                                                                    | ger Content Provider View System                                                    |  |  |  |  |  |
| Package Manager Telephony Mana                                                                                                    | ger Resource manager Location manager                                               |  |  |  |  |  |
|                                                                                                    |                                                                                     |  |  |  |  |  |
| LIBRARIES                                                                                                    |                                                                                     |  |  |  |  |  |
| Surface manager Media Framew                                                                                                    | ork SQLite Core Libraries                                                           |  |  |  |  |  |
| Open GL/GS Free Type                                                                                                    | Webkit DVM                                                                          |  |  |  |  |  |
| SGL SSL                                                                                                    |                                                                                     |  |  |  |  |  |
| L                                                                                                    |                                                                                     |  |  |  |  |  |
| Display driver Camera drive                                                                                                    | r Flash memory IPC driver                                                           |  |  |  |  |  |
| Keypad driver Wifi driver                                                                                                    | Audio driver Power manager                                                          |  |  |  |  |  |
| Fig: Ai                                                                                                    | ndroid Architecture                                                                 |  |  |  |  |  |
| 2. Application Framework:                                                                                                    |                                                                                     |  |  |  |  |  |
| • The Application Framework provides the classes used to create an Android application. It also provides a generic abstraction for hardware access and manages the user interface and application resources.       |                                                                                     |  |  |  |  |  |
| • It basically provides the servi class and make that class helpf                                                                                                    | ces through which we can create the particular<br>ul for the Applications creation. |  |  |  |  |  |
| • The application framework includes services like telephony service, locat services, and notification. manager, NFC service, view system, etc. which can use for application development as per our requirements. |                                                                                     |  |  |  |  |  |
| 3. Android Runtime:                                                                                                    |                                                                                     |  |  |  |  |  |

• Android Runtime environment is an important part of Android rather than an

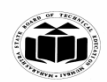

internal part and it contains a components like core libraries and the Dalvik virtual machine.

- The Android run time is the engine that powers our applications along with the libraries and it forms the basis for the application framework.
- Dalvik Virtual Machine (DVM) is a register-based virtual machine like Java Virtual Machine (JVM).
- It is specially designed and optimized for android to ensure that a device can run multiple instances efficiently. It relies on the Linux kernel for threading and low-level memory
- management.
- The core libraries in android runtime will enable us to implement an android applications using standard JAVA programming language.

# 4. Platform Libraries:

• The Platform Libraries includes various C/C++ core libraries and Java based libraries such as SSL,libc, Graphics, SQLite, Webkit, Media, Surface Manger, OpenGL etc. to provide a support for android development.

# 5. Linux Kernel:

- Linux Kernel is a bottom layer and heart of the android architecture. It is heart of Android architecture that exists at the root of android architecture and contains all the low-level device drivers for the various hardware components of an Android device.
- Linux Kernel is responsible fro device drivers, power management, memory management, device management and resource access. It manage all the drivers such as display drivers, camera drivers, Bluetooth drivers, audio drivers, memory drivers, etc. which are mainly required for the android device during the runtime.
- The Linux Kernel will provide an abstraction layer between the device hardware and the remainder of the stack. It is responsible for memory management, power management, device management, resource access, etc.

| <b>b</b> ) | Explain relative layout with suitable example.                                                                                                    | 4 M                                                                         |
|------------|----------------------------------------------------------------------------------------------------|-----------------------------------------------------------------------------|
| Ans        | A RelativeLayout is a type of <b>ViewGroup</b> that allows you to position its child views relative to each other or to the parent container. This layout is powerful because it lets you align views based on rules such as being above, below, to the left, to the right, or centered relative to other views or the parent layout. | Explanation 2<br>M,<br>Example 2 M<br>(Consider any<br>suitable<br>example) |

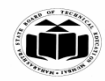

| ttributes Used in RelativeLayout:                                                                                 |                 |
|----------------------------------------------------------------------------------------------------|-----------------|
| • android:layout_alignParentTop: Aligns the view to the top of                                                    | of the parent.  |
| • android:layout_alignParentLeft or android:layout_alignPa<br>Aligns the view to the left or start of the parent. | arentStart:     |
| • android:layout_alignParentRight or android:layout_alignF<br>Aligns the view to the right or end of the parent.  | ParentEnd:      |
| • <b>android:layout_below</b> : Places the view below another view.                                               |                 |
| • <b>android:layout_above</b> : Places the view above another view.                                               |                 |
| • android:layout_toLeftOf or android:layout_toStartOf: Place the left or start of another view.                   | ces the view to |
| • <b>android:layout_toRightOf</b> or <b>android:layout_toEndOf</b> : Pla the right or end of another view.        | ces the view to |
| • android:centerHorizontal: Centers the view horizontally.                                                        |                 |
| • android:centerVertical: Centers the view vertically.                                                            |                 |
| • <b>android:layout_centerInParent</b> : Centers the view both horiz vertically within the parent layout.         | ontally and     |
| xample of RelativeLayout:                                                                                         |                 |
| RelativeLayout xmlns:android="http://schemas.android.com/apk/res                                                  | /android"       |
| android:layout_width="match_parent"                                                                               |                 |
| android:layout_height="match_parent">                                                                             |                 |
| <textview< td=""><td></td></textview<>                                                                            |                 |
| android:id="@+id/textView1"                                                                                       |                 |
| android:layout_width="wrap_content"                                                                               |                 |
| android:layout_height="wrap_content"                                                                              |                 |
| android:text="Hello, RelativeLayout!"                                                                             |                 |
| android:textSize="20sp"                                                                                           |                 |
| android·lavout_alignParentTon="true"                                                                              |                 |
| and orang out_angin archerop= true                                                                                |                 |

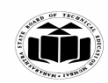

| <br> |                                                                                                    | _           |
|------|----------------------------------------------------------------------------------------------------|-------------|
|      | android:id="@+id/button1"                                                                                             |             |
|      | android:layout_width="wrap_content"                                                                                   |             |
|      | android:layout_height="wrap_content"                                                                                  |             |
|      | android:text="Click Me"                                                                                               |             |
|      | android:layout_below=''@id/textView1''                                                                                |             |
|      | android:layout_centerHorizontal="true"/>                                                                              |             |
|      |                                                                                                    |             |
|      | <imageview< th=""><th></th></imageview<>                                                                              |             |
|      | android:id="@+id/imageView1"                                                                                          |             |
|      | android:layout_width="100dp"                                                                                          |             |
|      | android:layout_height="100dp"                                                                                         |             |
|      | android:src="@drawable/ic_launcher_foreground"                                                                        |             |
|      | android:layout_below=''@id/button1''                                                                                  |             |
|      | android:layout_centerHorizontal="true"/>                                                                              |             |
|      |                                                                                                    |             |
| c)   | Design a student registration form.                                                                                   | 4 M         |
| Ans  | xml version="1.0" encoding="utf-8"?                                                                                   | Any Correct |
|      | <linearlayout <="" th="" xmlns:android="http://schemas.android.com/apk/res/android"><th>code: 4 M</th></linearlayout> | code: 4 M   |
|      | android:layout_width="match_parent"                                                                                   |             |
|      | android:layout_height="match_parent"                                                                                  |             |
|      | android:orientation="vertical"                                                                                        |             |
|      | android:padding="16dp">                                                                                               |             |
|      | <textview< th=""><th></th></textview<>                                                                                |             |
|      | android:id="@+id/formTitle"                                                                                           |             |
|      | android:layout_width="wrap_content"                                                                                   |             |
|      | android:layout_height="wrap_content"                                                                                  |             |
| 1    |                                                                                                    |             |

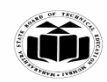

| android:text="Student Registration Form" |
|------------------------------------------|
| android:textSize="24sp"                  |
| android:textColor="#000000"              |
| android:layout_gravity="center"          |
| android:layout_marginBottom="20dp"/>     |
| <textview< th=""></textview<>            |
| android:id="@+id/labelName"              |
| android:layout_width="wrap_content"      |
| android:layout_height="wrap_content"     |
| android:text="Full Name:"                |
| android:textSize="16sp"                  |
| android:layout_marginBottom="8dp"/>      |
|                                          |
| <edittext< th=""></edittext<>            |
| android:id="@+id/etName"                 |
| android:layout_width="match_parent"      |
| android:layout_height="wrap_content"     |
| android:hint="Enter Full Name"           |
| android:inputType="textPersonName"       |
| android:layout_marginBottom="16dp"/>     |
|                                          |
| <textview< th=""></textview<>            |
| android:id="@+id/labelEmail"             |
| android:layout_width="wrap_content"      |
|                                          |

android:layout\_height="wrap\_content"

android:text="Email Address:"

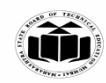

android:layout\_marginBottom="8dp"/>

<EditText

android:id="@+id/etEmail"

android:textSize="16sp"

android:layout\_width="match\_parent"

android:layout\_height="wrap\_content"

android:hint="Enter Email"

android:inputType="textEmailAddress"

android:layout\_marginBottom="16dp"/>

<TextView

android:id="@+id/labelGender" android:layout\_width="wrap\_content" android:layout\_height="wrap\_content" android:text="Gender:" android:textSize="16sp" android:layout\_marginBottom="8dp"/>

<RadioGroup

android:id="@+id/radioGroupGender" android:layout\_width="match\_parent" android:layout\_height="wrap\_content" android:orientation="horizontal" android:layout\_marginBottom="16dp">

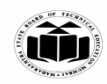

| <radiobutton< th=""></radiobutton<>  |
|--------------------------------------|
| android:id="@+id/rbMale"             |
| android:layout_width="wrap_content"  |
| android:layout_height="wrap_content" |
| android:text="Male"                  |
| android:layout_marginEnd="16dp"/>    |
|                                      |
| <radiobutton< th=""></radiobutton<>  |
| android:id="@+id/rbFemale"           |
| android:layout_width="wrap_content"  |
| android:layout_height="wrap_content" |
| android:text="Female"                |
| android:layout_marginEnd="16dp"/>    |
|                                      |
| <radiobutton< th=""></radiobutton<>  |
| android:id="@+id/rbOther"            |
| android:layout_width="wrap_content"  |
| android:layout_height="wrap_content" |
| android:text="Other"/>               |
|                                      |
|                                      |
| <textview< th=""></textview<>        |
| android:id="@+id/labelCourse"        |
| android:layout_width="wrap_content"  |
| android:layout_height="wrap_content" |
| android:text="Select Course:"        |
|                                      |

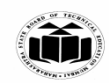

|                | andraid:taxtSize="16sp"                                                                       |                 |
|----------------|-----------------------------------------------------------------------------------------------|-----------------|
|                | android.textSize= Tosp                                                                        |                 |
|                | android:layout_marginBottom="8dp"/>                                                           |                 |
|                |                                                                                               |                 |
|                | <spinner< th=""><th></th></spinner<>                                                          |                 |
|                | android:id="@+id/spinnerCourse"                                                               |                 |
|                | android:layout_width="match_parent"                                                           |                 |
|                | android:layout_height="wrap_content"                                                          |                 |
|                | android:layout_marginBottom="16dp" />                                                         |                 |
|                |                                                                                               |                 |
|                | <button< th=""><th></th></button<>                                                            |                 |
|                | android:id="@+id/btnSubmit"                                                                   |                 |
|                | android:layout_width="match_parent"                                                           |                 |
|                | android:layout_height="wrap_content"                                                          |                 |
|                | android:text="Submit"                                                                         |                 |
|                | android:textSize="18sp"                                                                       |                 |
|                | android:layout_marginTop="16dp" />                                                            |                 |
|                |                                                                                               |                 |
|                |                                                                                               |                 |
| <br><b>d</b> ) | Describe the steps for publishing android app.                                                | 4 M             |
| <br>Ans        | Step 1: Create a Developer Account                                                            | Correct Steps 4 |
|                | • Before you can publish any app on Google Play, you need to create a                         | М               |
|                | Developer Account. You can easily sign up for one using your existing Google                  |                 |
|                | Account.                                                                                      |                 |
|                | • You'll need to pay a one-time registration fee of \$25 using your international             |                 |
|                | credit or debit card. It can take up to 48 hours for your registration to be fully processed. |                 |
|                | Step 2: Plan to Sell? Link Your Merchant Account                                              |                 |
|                | • If you want to publish a paid app or plan to sell in-app purchases, you need to             |                 |

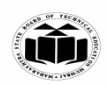

create a payments center profile, i.e. a merchant account.

• A merchant account will let you manage your app sales and monthly payouts, as well as analyze your sales reports right in your Play Console.

### Step 3: Create an App

• Now you have create an application by clicking on 'Create Application'. Here you have to select your app's default language from the drop-down menu and then type in a title for your app. The title of your app will show on Google Play after you've published.

### **Step 4: Prepare Store Listing**

- Before you can publish your app, you need to prepare its store listing. These are all the details that will show up to customers on your app's listing on Google Play. You not necessarily complete it at once, you can always save a draft and revisit it later when you're ready to publish.
- The information required for your store listing is divided into several categories such as Product Details containing title, short and full description of the app, Your app's title and description should be written with a great user experience in mind. Use the right keywords, but don't overdo it. Make sure your app doesn't come across as spam-y or promotional, or it will risk getting suspended on the Play Store.
- Graphic Assets where you can add screenshots, images, videos, promotional graphics, and icons that showcase your app's features and functionality.
- Languages & Translations, Categorization where in category can be selected to which your app belong to. Contact Details, Privacy Policy for apps that request access to sensitive user data or permissions, you need to enter a comprehensive privacy policy that effectively discloses how your app collects, uses, and shares that data.

#### **Step 5: Upload APK to an App Release**

- Finally upload your app, by uploading APK file. Before you upload APK, you need to create an app release. You need to select the type of release you want to upload your first app version to.
- You can choose between an internal test, a closed test, an open test, and a production release. The first three releases allow you to test out your app among a select group of users before you make it go live for everyone to access.
- This is a safer option because you can analyze the test results and optimize or

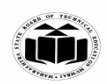

fix your app accordingly if you need to before rolling it out to all users.

• Once you create a production release, your uploaded app version will become accessible to everyone in the countries you choose to distribute it in and click on 'Create release.'

## **Step 6: Provide an Appropriate Content Rating**

- If you don't assign a rating to your app, it will be listed as 'Unrated'. Apps that are 'Unrated' may get removed from Google Play.
- To rate your app, you need to fill out a content rating questionnaire An appropriate content rating will also help you get to the right audience, which will eventually improve your engagement rates.

## **Step 7: Set Up Pricing & Distribution**

- Before you can fill out the details required in this step, you need to determine your app's monetization strategy. Once you know how your app is going to make money, you can go ahead and set up your app as free or paid.
- You can always change your app from paid to free later, but you cannot change a free app to paid. For that, you'll need to create a new app and set its price.

#### **Step 8: Rollout Release to Publish Your App**

- The final step involves reviewing and rolling out your release after making sure you've taken care of everything else.
- Before you review and rollout your release, make sure the store listing, content rating, and pricing and distribution sections of your app each have a green check mark next to them.
- Once you're sure about the correctness of the details, select your app and navigate to 'Release management' 'App releases.'
- You can always opt for reviews by clicking on 'Review' to be taken to the 'Review and rollout release' screen. Here, you can see if there are any issues or warnings you might have missed out on.
- Finally, select 'Confirm rollout.' This will also publish your app to all users in your target countries on Google Play.

| 3. |    | Attempt any <u>THREE</u> of the following:     | 12 M |
|----|----|------------------------------------------------|------|
|    | a) | Difference between JVM and DVM any four point. | 4 M  |

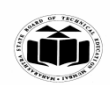

| Ans |                                                                                                    |                                                                                      | 4 correct points- |
|-----|----------------------------------------------------------------------------------------------------|--------------------------------------------------------------------------------------|-------------------|
|     | DVM                                                                                                    | IVM                                                                                  | 4M                |
|     | It is Register based which is designed to                                                                        | It is Stack based.                                                                   |                   |
|     | run on low memory.                                                                                               |                                                                                      |                   |
|     | DVM uses its own byte code and runs                                                                              | JVM uses java byte code and runs                                                     |                   |
|     | the ".Dex" file. From Android 2.2 SDK                                                                            | ".class" file having JIT (Just In Time).                                             |                   |
|     | Dalvik has got a Just in Time compiler                                                                           |                                                                                      |                   |
|     | DVM has been designed so that a device                                                                           | A single instance of JVM is shared with                                              |                   |
|     | efficiently. Applications are given their                                                                        | multiple applications.                                                               |                   |
|     | own instance                                                                                                    |                                                                                      |                   |
|     | DVM supports the Android operating                                                                               | JVM supports multiple operating                                                      |                   |
|     | system only.                                                                                                    | systems.                                                                             |                   |
|     | There is a constant pool for every                                                                               | It has a constant pool for every class.                                              |                   |
|     | application.                                                                                                    |                                                                                      |                   |
|     | Here the executable is APK.                                                                                      | Here the executable is JAR                                                           |                   |
| b)  | Describe sensors use in Android.                                                                                 |                                                                                      | 4 M               |
| Ans | Most of the android devices have built-in se                                                                     | ensors that measure motion, orientation, and                                         | 1 M for each      |
|     | various environmental condition. The andre                                                                       | bid platform supports three broad categories                                         | sensor's use      |
|     | of sensors.                                                                                                    |                                                                                      |                   |
|     | 1. Motion Sensors                                                                                                |                                                                                      |                   |
|     | These are used to measure acceleration fo axes.                                                                  | prces and rotational forces along with three                                         |                   |
|     | 2. Environmental sensors                                                                                         |                                                                                      |                   |
|     | These are used to measure the environmenetc.                                                                     | ntal changes such as temperature, humidity                                           |                   |
|     | 3. Position sensors                                                                                              |                                                                                      |                   |
|     | These are used to measure the physical post                                                                      | ition of device.                                                                     |                   |
|     | Example:                                                                                                    |                                                                                      |                   |
|     | TYPE_ACCELE_ROMETER                                                                                              |                                                                                      |                   |
|     | TYPE_GRAVITY                                                                                                    |                                                                                      |                   |
|     | TYPE_LIGHT                                                                                                    |                                                                                      |                   |
|     | TYPE_ORIENTATION                                                                                                 |                                                                                      |                   |
|     | TYPE_PRESSURE                                                                                                    |                                                                                      |                   |
|     | Some of the sensors are hardware base<br>Whatever the sensor is, android allows us<br>use it in our application. | d and some are software based sensors.<br>to get the raw data from these sensors and |                   |

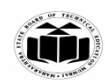

|     | Android provides SensorManager and Sensor classes to use the sensors in our application.                                                                  |                              |
|-----|----------------------------------------------------------------------------------------------------|------------------------------|
|     | 1) SensorManager class                                                                                                    |                              |
|     | The android.hardware.SensorManager class provides methods :                                                                                               |                              |
|     | o to get sensor instance,                                                                                                    |                              |
|     | o to access and list sensors,                                                                                                    |                              |
|     | o to register and unregister sensor listeners etc.                                                                                                    |                              |
|     | You can get the instance of SensorManager by calling the method getSystemService() and passing the SENSOR_SERVICE constant in it.                         |                              |
|     | SensorManager sm = (SensorManager)getSystemService(SENSOR_SERVICE);                                                                                       |                              |
|     | 2) Sensor class                                                                                                    |                              |
|     | The android.hardware.Sensor class provides methods to get information of the sensor such as sensor name, sensor type, sensor resolution, sensor type etc. |                              |
|     | 3) SensorEvent class                                                                                                    |                              |
|     | Its instance is created by the system. It provides information about the sensor.                                                                          |                              |
|     | 4) SensorEventListener interface                                                                                                    |                              |
|     | It provides two call back methods to get information when sensor values (x,y and z) change or sensor accuracy changes.                                    |                              |
|     |                                                                                                    |                              |
| c)  | Develop a program to implement - List View of 6 item.                                                                                                    | 4 M                          |
| Ans | 1. XML Layout (res/layout/activity_main.xml)                                                                                                    | 2 M for xml,<br>2 M for Java |
|     | xml version="1.0" encoding="utf-8"?                                                                                                    | code                         |
|     | <linearlayout <="" th="" xmlns:android="http://schemas.android.com/apk/res/android"><th></th></linearlayout>                                              |                              |
|     | android:layout_width="match_parent"                                                                                                    |                              |
|     | android:layout_height="match_parent"                                                                                                    |                              |
|     | android:orientation="vertical"                                                                                                    |                              |
|     | android:padding="16dp">                                                                                                    |                              |
|     | <listview< th=""><th></th></listview<>                                                                                                    |                              |
|     | android:id="@+id/listView"                                                                                                    |                              |
|     | android:layout_width="match_parent"                                                                                                    |                              |

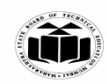

|     | android:layout_height="wrap_content" />                                            |              |
|-----|------------------------------------------------------------------------------------|--------------|
|     |                                                                                    |              |
|     | 2. Java Code (MainActivity.java)                                                   |              |
|     | package com.example.listviewdemo;                                                  |              |
|     | import android.os.Bundle;                                                          |              |
|     | import android.widget.ArrayAdapter;                                                |              |
|     | import android.widget.ListView;                                                    |              |
|     | import androidx.appcompat.app.AppCompatActivity;                                   |              |
|     |                                                                                    |              |
|     | public class MainActivity extends AppCompatActivity {                              |              |
|     | @Override                                                                          |              |
|     | protected void onCreate(Bundle savedInstanceState) {                               |              |
|     | super.onCreate(savedInstanceState);                                                |              |
|     | <pre>setContentView(R.layout.activity_main);</pre>                                 |              |
|     | ListView listView = findViewById(R.id.listView);                                   |              |
|     |                                                                                    |              |
|     | String[] items = {"Item 1", "Item 2", "Item 3", "Item 4", "Item 5", "Item 6"};     |              |
|     | ArrayAdapter <string> adapter = new ArrayAdapter&lt;&gt;(</string>                 |              |
|     | this,                                                                              |              |
|     | android.R.layout.simple_list_item_1,                                               |              |
|     | items                                                                              |              |
|     | );                                                                                 |              |
|     | listView.setAdapter(adapter);                                                      |              |
|     | }                                                                                  |              |
|     | }                                                                                  |              |
| d)  | Explain importance of developer console in android application development.        | 4 M          |
| Ans | 1. Error Debugging:                                                                | 1 M for each |
|     | The console logs runtime errors, crashes, and warnings. It provides detailed stack | ımportance   |
|     | uaces, making it easier to identify and fix issues during development.             |              |

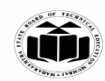

|    |     | 2. Real-Time Logs:                                                                                                    |                              |
|----|-----|----------------------------------------------------------------------------------------------------|------------------------------|
|    |     | It displays real-time application logs, allowing developers to track events, actions, and method calls while the app is running.                                                                                                    |                              |
|    |     | 3. Performance Monitoring:                                                                                                    |                              |
|    |     | Helps measure memory usage, CPU activity, and network operations to optimize the app's performance.                                                                                                    |                              |
|    |     | 4. Debugging UI Issues:                                                                                                    |                              |
|    |     | The console highlights UI-related errors like invalid layouts or missing resources, helping ensure proper user interface design.                                                                                                    |                              |
|    |     | 5. Testing and Feedback:                                                                                                    |                              |
|    |     | Supports testing by showing outputs of log messages (Log.d, Log.e, etc.), making it easier to verify functionality and behavior during development.                                                                                                    |                              |
|    |     |                                                                                                    |                              |
| 4. |     | Attempt any <u>THREE</u> of the following:                                                                                                    | 12 M                         |
|    | a)  | Write a steps to install android studio.                                                                                                    | 4 M                          |
|    | Ans | <ul> <li>Pre-Installation Check List <ol> <li>Before installing Android SDK, there is need to install Java Development Kit (JDK). Ensure that JDK is at or above 1.8.</li> <li>Uninstall older version(s) of "Android Studio" and "Android SDK", if any.</li> </ol> </li> <li>We need to install two packages: <ol> <li>Android Studio (IDE), which is an Integrated Development Environment (IDE)</li> <li>Android SDK (Software Development Kit) for developing and running Android apps.</li> </ol> </li> </ul>                                                                                                    | 1 M for each<br>correct step |
|    |     | <ul> <li>Steps to install Android studio:</li> <li>Download Android Studio</li> <li>1. Click Download Android Studio. The Terms and Conditions page with the Android Studio License Agreement opens.</li> <li>2. Read the License Agreement.</li> <li>3. At the bottom of the page, if you agree with the terms and conditions, select the I have read and agree with the above terms and conditions checkbox.</li> <li>4. Click Download Android Studio to start the download.</li> <li>5. When prompted, save the file to a location where you can easily locate it, such as the Downloads folder.</li> <li>6. Wait for the download to complete.</li> </ul> |                              |
|    |     | <ul><li>Install Android Studio</li><li>a) Open the folder where you downloaded and saved the Android Studio installation file.</li></ul>                                                                                                    |                              |

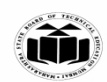

|            |                                                                                | -                |
|------------|--------------------------------------------------------------------------------|------------------|
|            | b) Double-click the downloaded file.                                           |                  |
|            | c) If you see a User Account Control dialog about allowing the installation to |                  |
|            | make changes to your computer, click Yes to confirm the installation.          |                  |
|            | d) Click Next to start the installation.                                       |                  |
|            | e) Accept the default installation settings for all steps.                     |                  |
|            | 1) Click finish when installation is done.                                     |                  |
|            | Installing Android SDK                                                         |                  |
|            | Within Android Studio, you can install the Android SDK as follows:             |                  |
|            | 1 Click Tools > SDK Manager                                                    |                  |
|            | 2 In the SDK Platforms tab select Android Tiramisu Preview                     |                  |
|            | 3 In the SDK Tools tab, select Android SDK Build                               |                  |
|            | 4. Click OK to install the SDK.                                                |                  |
|            |                                                                                |                  |
| <b>b</b> ) | List III component explain any one with help of example                        | 4 M              |
| U)         | List Of component explain any one with help of example.                        | - 1VI            |
| Ans        | • TextView                                                                     | 2 M for Listing, |
|            | • EditText                                                                     | 2 M for          |
|            |                                                                                | Example code     |
|            | • Button                                                                       | XML or Java      |
|            | • ImageView                                                                    | Code             |
|            | • ListView                                                                     |                  |
|            | • CheckBox                                                                     |                  |
|            | RadioButton                                                                    |                  |
|            | • ProgressBar                                                                  |                  |
|            | Example Code:                                                                  |                  |
|            | XML Layout (activity_main.xml):                                                |                  |
|            | <button< th=""><th></th></button<>                                             |                  |
|            | android:id="@+id/myButton"                                                     |                  |
|            | android:layout_width="wrap_content"                                            |                  |
|            | android:layout_height="wrap_content"                                           |                  |
|            | android:text="Click Me" />                                                     |                  |
|            |                                                                                |                  |
|            | Java Code (MainActivity.java):                                                 |                  |
|            | package com.example.uicomponents;                                              |                  |

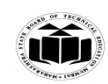

|            | import android.os.Bundle;                                                                                                    |                    |
|------------|----------------------------------------------------------------------------------------------------|--------------------|
|            | import android.view.View;                                                                                                    |                    |
|            | import android.widget.Button;                                                                                                    |                    |
|            | import android.widget.Toast;                                                                                                    |                    |
|            | import androidx.appcompat.app.AppCompatActivity;                                                                                                    |                    |
|            | public class MainActivity extends AppCompatActivity {                                                                                                 |                    |
|            | @Override                                                                                                    |                    |
|            | protected void onCreate(Bundle savedInstanceState) {                                                                                                  |                    |
|            | super.onCreate(savedInstanceState);                                                                                                    |                    |
|            | setContentView(R.layout.activity_main);                                                                                                    |                    |
|            | Button myButton = findViewById(R.id.myButton);                                                                                                    |                    |
|            | myButton.setOnClickListener(new View.OnClickListener() {                                                                                              |                    |
|            | @Override                                                                                                    |                    |
|            | <pre>public void onClick(View v) {</pre>                                                                                                    |                    |
|            | Toast.makeText(MainActivity.this, "Button Clicked!",<br>Toast.LENGTH_SHORT).show();                                                                   |                    |
|            | }                                                                                                    |                    |
|            | });                                                                                                    |                    |
|            | }                                                                                                    |                    |
|            | }                                                                                                    |                    |
|            | * Note: Consider any suitable example.                                                                                                    |                    |
| <b>c</b> ) | Develop a program for providing bluetooth connectivity.                                                                                               | 4 M                |
| <br>Ans    | 1. Add Permissions                                                                                                    | 3 M for program,   |
|            | XML file                                                                                                    | 1 M for permission |
|            | xml version="1.0" encoding="utf-8"?                                                                                                    | 1                  |
|            | <relativelayout xmins:android="http://schemas.android.com/apk/res/android&lt;br">xmlns:app="http://schemas.android.com/apk/res-auto"</relativelayout> |                    |
|            | xmlns:tools="http://schemas.android.com/tools"                                                                                                    |                    |
|            | android:layout_width="match_parent"                                                                                                    |                    |
|            | android:layout_height="match_parent"                                                                                                    |                    |
|            | android:padding="40dp"                                                                                                    |                    |
|            | android:orientation="horizontal"                                                                                                    |                    |

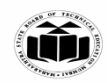

| tools:context=".MainActivity">                                                                                          |
|----------------------------------------------------------------------------------------------------|
| <textview< td=""></textview<>                                                                                           |
| android:layout_width="match_parent"                                                                                     |
| android:layout_height="wrap_content"                                                                                    |
| android:text="Bluetooth"                                                                                                |
| android:id="@+id/text"                                                                                                  |
| android:textSize="20dp"                                                                                                 |
| android:gravity="center"/>                                                                                              |
| <button< th=""></button<>                                                                                               |
| android:id="@+id/on"                                                                                                    |
| android:layout_width="match_parent"                                                                                     |
| android:layout_height="wrap_content"                                                                                    |
| android:layout_below="@+id/text"                                                                                        |
| android:layout_marginTop="62dp"                                                                                         |
| android:text="ON" />                                                                                                    |
| <button< th=""></button<>                                                                                               |
| android:id="@+id/discoverable"                                                                                          |
| android:layout_width="match_parent"                                                                                     |
| android:layout_height="wrap_content"                                                                                    |
| android:layout_below="@+id/on"                                                                                          |
| android:layout_margin1op="/4dp"<br>android:text="DISCOVEDADIE"/>                                                        |
| android.text= DISCOVERABLE />                                                                                           |
| <button< th=""></button<>                                                                                               |
| android:id="@+id/off"                                                                                                   |
| android:layout_width="match_parent"                                                                                     |
| android:layout_height="wrap_content"                                                                                    |
| android:layout_below="@+id/discoverable"                                                                                |
| android:layout_margin1op="104dp"<br>android:tayt="OEE" (>                                                               |
| android.text= OFF />                                                                                                    |
|                                                                                                    |
| Menifest File                                                                                                    |
| <pre>////////////////////////////////////</pre>                                                                         |
| <pre>&gt;maintest xinins.android= http://schemas.android.com/apk/res/android<br/>package="com example ifcdiv"&gt;</pre> |
| <uses-permission android:name="android permission BLUETOOTH"></uses-permission>                                         |
| <ul><li><uses-permission android:name="android.permission.BLUETOOTH_ADMIN"></uses-permission></li></ul>                 |
| Java File                                                                                                    |
| package com.example.ifcdiv;                                                                                             |
| import androidx.appcompat.app.AppCompatActivity;                                                                        |
| import android.bluetooth.BluetoothAdapter;                                                                              |
| import android.content.Intent;                                                                                          |
| import android.os.Bundle;                                                                                               |

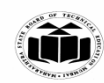

| import android.view.View;                                                                                             |
|----------------------------------------------------------------------------------------------------|
| import android.widget.Button:                                                                                         |
|                                                                                                    |
| public class MainActivity extends AppCompatActivity {                                                                 |
| Button on off dis:                                                                                                    |
| int REOUEST ENABLE-0                                                                                                  |
| int REQUEST_DIS=0;                                                                                                    |
| @Override                                                                                                    |
| e Overhue                                                                                                    |
| super on Create (savedInstance State):                                                                                |
| setContentView(P layout activity main):                                                                               |
| setContent v lew(R.iayout.activity_main),                                                                             |
| on-findViewById(P id on):                                                                                             |
| off-findViewById(R.id.off);                                                                                           |
| dis-findViewById(R.id. discoverable):                                                                                 |
| dis-find view by la(K.id. <i>aiscoverable</i> ),                                                                      |
| <b>B</b> luetooth $\Lambda$ denter bluetooth $\Lambda$ denter-Bluetooth $\Lambda$ denter <i>actDefaultA</i> denter(): |
| BiuetootinAdapter biuetootinAdapter_BiuetootinAdapter.geiDejuuitAdapter(),                                            |
| on setOnClickListener(new View OnClickListener() {                                                                    |
| @Override                                                                                                    |
| public void on Click (View v) {                                                                                       |
| if(!bluetoothAdapter isEnabled())                                                                                     |
|                                                                                                    |
| Intent i=new Intent(BluetoothAdapter ACTION_REQUEST_ENABLE)                                                           |
| start ActivityForResult(i REOUEST_ENABLE);                                                                            |
|                                                                                                    |
| }                                                                                                    |
| })•                                                                                                    |
| J <i>/</i> ,                                                                                                    |
| dis.setOnClickListener(new View.OnClickListener() {                                                                   |
| @Override                                                                                                    |
| public void onClick(View v) {                                                                                         |
| if('bluetoothAdapter isDiscovering())                                                                                 |
| {                                                                                                    |
| Intent i=new Intent(BluetoothAdapter.ACTION REOUEST DISCOVERABLE):                                                    |
| startActivityForResult(i.REOUEST DIS):                                                                                |
| }                                                                                                    |
| }                                                                                                    |
| });                                                                                                    |
|                                                                                                    |
| off.setOnClickListener(new View.OnClickListener() {                                                                   |
| @Override                                                                                                    |
| <pre>public void onClick(View v) {</pre>                                                                              |
| bluetoothAdapter.disable();                                                                                           |
| }                                                                                                    |
| });                                                                                                    |
| }                                                                                                    |
| }                                                                                                    |

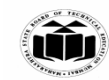

| <b>d</b> ) | Explain Geocoding and reverse geocoding in android with example.                                                           | 4 M                      |
|------------|----------------------------------------------------------------------------------------------------|--------------------------|
| Ans        | <b>Geocoding:</b> Converts an address (like "123 Main St, Mumbai") into geographical coordinates (latitude and longitude). | 3 M for Code,<br>1 M for |
|            | <b>Reverse Geocoding:</b> Converts geographical coordinates into a readable address (like "123 Main St, Mumbai").          | Permissions              |
|            | Example: Geocoding and Reverse Geocoding                                                                                   |                          |
|            | 1. Add Permissions                                                                                                    |                          |
|            | Include location permissions in the AndroidManifest.xml:                                                                   |                          |
|            | <uses-permission <br="" android:name="android.permission.ACCESS_FINE_LOCATION">/&gt;</uses-permission>                     |                          |
|            | 2. Layout File (res/layout/activity_main.xml)                                                                              |                          |
|            | A layout with a button and two TextView elements to show results.                                                          |                          |
|            | <linearlayout <="" td="" xmlns:android="http://schemas.android.com/apk/res/android"><td></td></linearlayout>               |                          |
|            | android:layout_width="match_parent"                                                                                        |                          |
|            | android:layout_height="match_parent"                                                                                       |                          |
|            | android:orientation="vertical"                                                                                             |                          |
|            | android:padding="16dp">                                                                                                    |                          |
|            | <button< td=""><td></td></button<>                                                                                         |                          |
|            | android:id="@+id/btnGeocode"                                                                                               |                          |
|            | android:layout_width="match_parent"                                                                                        |                          |
|            | android:layout_height="wrap_content"                                                                                       |                          |
|            | android:text="Get Coordinates from Address" />                                                                             |                          |
|            |                                                                                                    |                          |
|            | <textview< td=""><td></td></textview<>                                                                                     |                          |
|            | android:id="@+id/tvGeocodeResult"                                                                                          |                          |
|            | android:layout_width="match_parent"                                                                                        |                          |
|            | android:layout_height="wrap_content"                                                                                       |                          |
|            | android:paddingTop="10dp" />                                                                                               |                          |
|            | <button< td=""><td></td></button<>                                                                                         |                          |

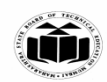

|                                                            | _ |
|------------------------------------------------------------|---|
| android:id="@+id/btnReverseGeocode"                        |   |
| android:layout_width="match_parent"                        |   |
| android:layout_height="wrap_content"                       |   |
| android:text="Get Address from Coordinates"                |   |
| android:layout_marginTop="20dp" />                         |   |
| <textview< td=""><td></td></textview<>                     |   |
| android:id="@+id/tvReverseGeocodeResult"                   |   |
| android:layout_width="match_parent"                        |   |
| android:layout_height="wrap_content"                       |   |
| android:paddingTop="10dp" />                               |   |
|                                                            |   |
| 3. Java Code (MainActivity.java)                           |   |
| Using Geocoder to perform geocoding and reverse geocoding. |   |
| package com.example.geocodingdemo;                         |   |
| import android.location.Address;                           |   |
| import android.location.Geocoder;                          |   |
| import android.os.Bundle;                                  |   |
| import android.widget.Button;                              |   |
| import android.widget.TextView;                            |   |
| import android.widget.Toast;                               |   |
| import androidx.appcompat.app.AppCompatActivity;           |   |
| import java.io.IOException;                                |   |
| import java.util.List;                                     |   |
| import java.util.Locale;                                   |   |
| public class MainActivity extends AppCompatActivity {      |   |
| @Override                                                  |   |
| protected void onCreate(Bundle savedInstanceState) {       |   |
| <pre>super.onCreate(savedInstanceState);</pre>             |   |

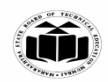

| setContentView(R.layout.activity_main);                                                                            |  |
|----------------------------------------------------------------------------------------------------|--|
| Button btnGeocode = findViewById(R.id.btnGeocode);                                                                 |  |
| TextView tvGeocodeResult = findViewById(R.id.tvGeocodeResult);                                                     |  |
| Button btnReverseGeocode = findViewById(R.id.btnReverseGeocode);                                                   |  |
| TextView tvReverseGeocodeResult =<br>findViewById(R.id.tvReverseGeocodeResult);                                    |  |
| Geocoder geocoder = new Geocoder(this, Locale.getDefault());                                                       |  |
| // Geocoding: Address to Coordinates                                                                               |  |
| btnGeocode.setOnClickListener(v -> {                                                                               |  |
| String address = "123 Main St, Mumbai";                                                                            |  |
| try {                                                                                                    |  |
| List <address> addresses = geocoder.getFromLocationName(address, 1);</address>                                     |  |
| if (addresses != null && !addresses.isEmpty()) {                                                                   |  |
| Address location = addresses.get(0);                                                                               |  |
| <pre>tvGeocodeResult.setText("Coordinates: " + location.getLatitude() + ", " +<br/>location.getLongitude());</pre> |  |
| } else {                                                                                                    |  |
| <pre>tvGeocodeResult.setText("Address not found");</pre>                                                           |  |
| }                                                                                                    |  |
| <pre>} catch (IOException e) {</pre>                                                                               |  |
| e.printStackTrace();                                                                                               |  |
| Toast.makeText(this, "Error: " + e.getMessage(),<br>Toast.LENGTH_SHORT).show();                                    |  |
| }                                                                                                    |  |
| });                                                                                                    |  |
| // Reverse Geocoding: Coordinates to Address                                                                       |  |
| btnReverseGeocode.setOnClickListener(v -> {                                                                        |  |
| double latitude = 19.0760; // Example: Mumbai's latitude                                                           |  |
| double longitude = 72.8777; // Example: Mumbai's longitude                                                         |  |

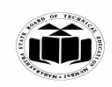

|     | text [                                                                                                    | -                |
|-----|----------------------------------------------------------------------------------------------------|------------------|
|     | List <address> addresses = geocoder.getFromLocation(latitude, longitude, 1):</address>                                                                                                    |                  |
|     | if (addresses != null && !addresses.isEmpty()) {                                                                                                    |                  |
|     | Address address = addresses.get(0);                                                                                                    |                  |
|     | <pre>tvReverseGeocodeResult.setText("Address: " + address.getAddressLine(0));</pre>                                                                                                    |                  |
|     | } else {                                                                                                    |                  |
|     | <pre>tvReverseGeocodeResult.setText("Address not found");</pre>                                                                                                    |                  |
|     | }                                                                                                    |                  |
|     | } catch (IOException e) {                                                                                                    |                  |
|     | e.printStackTrace();                                                                                                    |                  |
|     | Toast.makeText(this, "Error: " + e.getMessage(),<br>Toast.LENGTH_SHORT).show();                                                                                                    |                  |
|     | }                                                                                                    |                  |
|     | });                                                                                                    |                  |
|     | }                                                                                                    |                  |
|     | }                                                                                                    |                  |
| e)  | Explain Service Life Cycle.                                                                                                    | 4 M              |
| Ans | A service is an application component which runs without direst interaction with the user in the background.                                                                                                    | 1 M for diagram, |
|     | • Services are used for repetitive and potentially long running operations, i.e., Internet downloads, checking for new data, data processing, updating content providers and the like.                               | Explanation      |
|     | • Service can either be started or bound we just need to call either startService() or bindService() from any of our android components. Based on how our service was started it will either be "started" or "bound" |                  |
|     | Service Lifecycle                                                                                                    |                  |
|     | 1. Started                                                                                                    |                  |
|     | a. A service is started when an application component, such as an activity, starts it by calling startService().                                                                                                    |                  |
|     | b. Now the service can run in the background indefinitely, even if the component that                                                                                                    |                  |

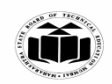

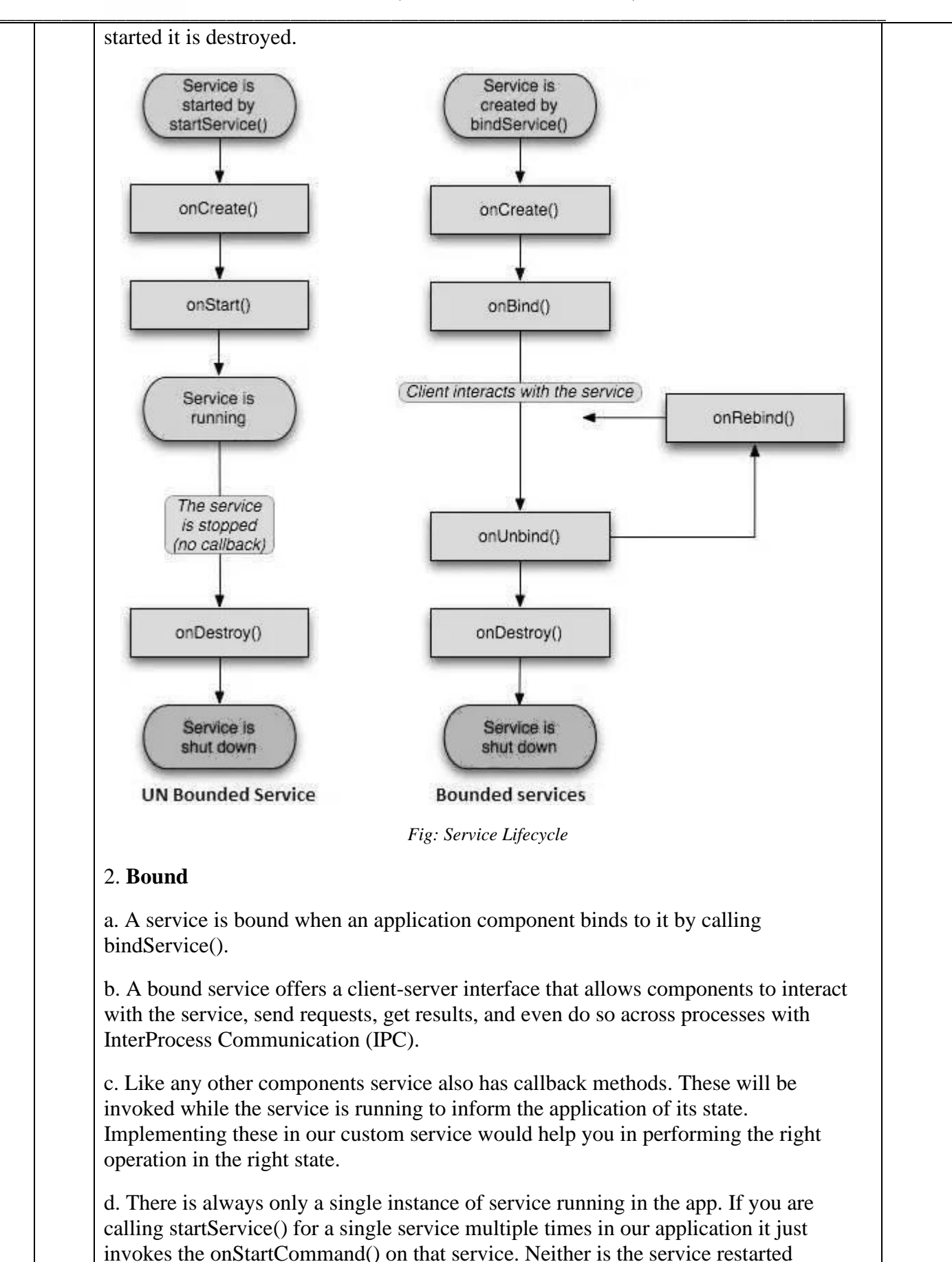

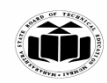

|    |     | multiple times nor are its multiple instances created                                                                                                    |            |    |
|----|-----|----------------------------------------------------------------------------------------------------|------------|----|
|    |     | 1. onCreate():                                                                                                    |            |    |
|    |     | This is the first callback which will be invoked when any component starts the service. If the same service is called again while it is still running this method Won't be invoked. Ideally one time setup and intializing should be done in this callback. |            |    |
|    |     | 2. onStartCommand() /startSetvice()                                                                                                    |            |    |
|    |     | This callback is invoked when service is started by any component by calling startService(). It basically indicates that the service has started and can now run indefinetly.                                                                               |            |    |
|    |     | 3. onBind()                                                                                                    |            |    |
|    |     | To provide binding for a service, you must implement the onBind() callback method.<br>This method returns an IBinder object that defines the programming interface that<br>clients can use to interact with the service.                                    |            |    |
|    |     | 4. onUnbind()                                                                                                    |            |    |
|    |     | This is invoked when all the clients are disconnected from the service.                                                                                                    |            |    |
|    |     | 5. onRebind()                                                                                                    |            |    |
|    |     | This is invoked when new clients are connected to the service. It is called after onRebind                                                                                                    |            |    |
|    |     | 6. onDestroy()                                                                                                    |            |    |
|    |     | This is a final clean up call from the system. This is invoked just before the service is being destroyed.                                                                                                    |            |    |
|    |     |                                                                                                    |            |    |
| 5. |     | Attempt any <u>TWO</u> of the following:                                                                                                    | 12 M       |    |
|    | a)  | Develop the android application for student marksheets using table layout atleast five subject marks with total and percentage. (Write both Java and xml code)                                                                                              | 6 M        |    |
|    | Ans | xml version="1.0" encoding="utf-8"?                                                                                                    | Xml file 3 | М, |
|    |     | <linearlayout <="" th="" xmlns:android="http://schemas.android.com/apk/res/android"><th>Java file</th><th>3M</th></linearlayout>                                                                                                    | Java file  | 3M |
|    |     | android:layout_width="match_parent"                                                                                                    |            |    |
|    |     | android:layout_height="match_parent"                                                                                                    |            |    |
|    |     | android:orientation="vertical"                                                                                                    |            |    |
|    |     | android:padding="16dp">                                                                                                    |            |    |

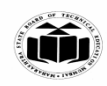

| <textview< th=""></textview<>        |
|--------------------------------------|
| android:id="@+id/title"              |
| android:layout_width="wrap_content"  |
| android:layout_height="wrap_content" |
| android:text="Student Marksheet"     |
| android:textSize="24sp"              |
| android:layout_gravity="center"      |
| android:marginBottom="20dp" />       |
| <tablelayout< th=""></tablelayout<>  |
| android:layout_width="match_parent"  |
| android:layout_height="wrap_content" |
| android:stretchColumns="1"           |
| android:padding="8dp">               |
| Subject 1                            |
| <tablerow></tablerow>                |
| <textview< th=""></textview<>        |
| android:layout_width="wrap_content"  |
| android:layout_height="wrap_content" |
| android:text="Subject 1"             |
| android:paddingEnd="8dp"/>           |
| <edittext< th=""></edittext<>        |
| android:id="@+id/subject1_marks"     |
| android:layout_width="0dp"           |
| android:layout_height="wrap_content" |
| android:layout_weight="1"            |
| android:inputType="number"           |

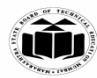

| android:hint="Marks"/>               |
|--------------------------------------|
|                                      |
| Subject 2                            |
| <tablerow></tablerow>                |
| <textview< td=""></textview<>        |
| android:layout_width="wrap_content"  |
| android:layout_height="wrap_content" |
| android:text="Subject 2"             |
| android:paddingEnd="8dp"/>           |
| <edittext< td=""></edittext<>        |
| android:id="@+id/subject2_marks"     |
| android:layout_width="0dp"           |
| android:layout_height="wrap_content" |
| android:layout_weight="1"            |
| android:inputType="number"           |
| android:hint="Marks"/>               |
|                                      |
|                                      |
| Subject 3                            |
| <tablerow></tablerow>                |
| <textview< td=""></textview<>        |
| android:layout_width="wrap_content"  |
| android:layout_height="wrap_content" |
| android:text="Subject 3"             |
| android:paddingEnd="8dp"/>           |
| <edittext< td=""></edittext<>        |

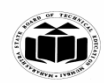

|   |                                        | _ |
|---|----------------------------------------|---|
|   | android:id="@+id/subject3_marks"       |   |
|   | android:layout_width="0dp"             |   |
|   | android:layout_height="wrap_content"   |   |
|   | android:layout_weight="1"              |   |
|   | android:inputType="number"             |   |
|   | android:hint="Marks"/>                 |   |
| < | /TableRow>                             |   |
|   |                                        |   |
| < | ! Subject 4>                           |   |
| < | TableRow>                              |   |
|   | <textview< td=""><td></td></textview<> |   |
|   | android:layout_width="wrap_content"    |   |
|   | android:layout_height="wrap_content"   |   |
|   | android:text="Subject 4"               |   |
|   | android:paddingEnd="8dp"/>             |   |
|   | <edittext< td=""><td></td></edittext<> |   |
|   | android:id="@+id/subject4_marks"       |   |
|   | android:layout_width="0dp"             |   |
|   | android:layout_height="wrap_content"   |   |
|   | android:layout_weight="1"              |   |
|   | android:inputType="number"             |   |
|   | android:hint="Marks"/>                 |   |
| < | /TableRow>                             |   |
|   |                                        |   |
| < | ! Subject 5>                           |   |
| < | TableRow>                              |   |

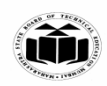

| <textview< th=""><th></th></textview<> |  |
|----------------------------------------|--|
| android:layout_width="wrap_content"    |  |
| android:layout_height="wrap_content"   |  |
| android:text="Subject 5"               |  |
| android:paddingEnd="8dp"/>             |  |
| <edittext< td=""><td></td></edittext<> |  |
| android:id="@+id/subject5_marks"       |  |
| android:layout_width="0dp"             |  |
| android:layout_height="wrap_content"   |  |
| android:layout_weight="1"              |  |
| android:inputType="number"             |  |
| android:hint="Marks"/>                 |  |
|                                        |  |
|                                        |  |
| Total and Percentage                   |  |
| <tablerow></tablerow>                  |  |
| <textview< td=""><td></td></textview<> |  |
| android:layout_width="wrap_content"    |  |
| android:layout_height="wrap_content"   |  |
| android:text="Total Marks"             |  |
| android:paddingEnd="8dp"/>             |  |
| <textview< td=""><td></td></textview<> |  |
| android:id="@+id/total_marks"          |  |
| android:layout_width="0dp"             |  |
| android:layout_height="wrap_content"   |  |
| android:layout_weight="1"              |  |

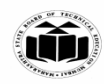

| android:text="0"                     |
|--------------------------------------|
| android:gravity="end"/>              |
|                                      |
|                                      |
| <tablerow></tablerow>                |
| <textview< th=""></textview<>        |
| android:layout_width="wrap_content"  |
| android:layout_height="wrap_content" |
| android:text="Percentage"            |
| android:paddingEnd="8dp"/>           |
| <textview< th=""></textview<>        |
| android:id="@+id/percentage"         |
| android:layout_width="0dp"           |
| android:layout_height="wrap_content" |
| android:layout_weight="1"            |
| android:text="0%"                    |
| android:gravity="end"/>              |
|                                      |
|                                      |
|                                      |
| Submit Button                        |
| <button< th=""></button<>            |
| android:id="@+id/submit_button"      |
| android:layout_width="wrap_content"  |
| android:layout_height="wrap_content" |
| android:text="Calculate"             |

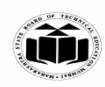

android:layout\_gravity="center"/>

</LinearLayout>

Java Code

package com.example.studentmarksheet;

import android.os.Bundle;

import android.view.View;

import android.widget.Button;

import android.widget.EditText;

import android.widget.TextView;

import android.widget.Toast;

import androidx.appcompat.app.AppCompatActivity;

public class MainActivity extends AppCompatActivity {

// Declare the UI components

EditText subject1, subject2, subject3, subject4, subject5;

TextView totalMarks, percentage;

Button calculateButton;

@Override

protected void onCreate(Bundle savedInstanceState) {

super.onCreate(savedInstanceState);

setContentView(R.layout.activity\_main);

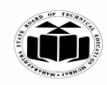

// Initialize the UI components subject1 = findViewById(R.id.subject1\_marks); subject2 = findViewById(R.id.subject2\_marks); subject3 = findViewById(R.id.subject3\_marks); subject4 = findViewById(R.id.subject4\_marks); subject5 = findViewById(R.id.subject5\_marks); totalMarks = findViewById(R.id.total\_marks); percentage = findViewById(R.id.percentage); calculateButton = findViewById(R.id.submit\_button); // Set up the calculate button click listener calculateButton.setOnClickListener(new View.OnClickListener() { @Override public void onClick(View v) { // Capture the marks from the EditTexts try { int marks1 = Integer.parseInt(subject1.getText().toString()); int marks2 = Integer.parseInt(subject2.getText().toString()); int marks3 = Integer.parseInt(subject3.getText().toString()); int marks4 = Integer.parseInt(subject4.getText().toString()); int marks5 = Integer.parseInt(subject5.getText().toString()); // Calculate the total marks and percentage int total = marks1 + marks2 + marks3 + marks4 + marks5;

double percentageValue = (total / 500.0) \* 100;

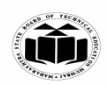

|            | // Display the results                                                                                                    |                              |            |
|------------|----------------------------------------------------------------------------------------------------|------------------------------|------------|
|            | totalMarks.setText(String.valueOf(total));                                                                                                    |                              |            |
|            | percentage.setText(String.format("%.2f%%", percentageValue));                                                                                                    |                              |            |
|            |                                                                                                    |                              |            |
|            | <pre>} catch (NumberFormatException e) {</pre>                                                                                                    |                              |            |
|            | // Handle the case where input is not valid                                                                                                    |                              |            |
|            | Toast.makeText(MainActivity.this, "Please enter valid marks",<br>Toast.LENGTH_SHORT).show();                                                                                                    |                              |            |
|            | }                                                                                                    |                              |            |
|            | }                                                                                                    |                              |            |
|            | });                                                                                                    |                              |            |
|            | }                                                                                                    |                              |            |
|            | }                                                                                                    |                              |            |
| <b>b</b> ) | Develop on amplication to store student details like well us nome months and                                                                                                    |                              |            |
| ~)         | retrieve student information using roll no. in SQLite database. (Write java and xml file).                                                                                                    | 6 M                          |            |
| <br>Ans    | <pre>retrieve student information using roll no. in SQLite database. (Write java and<br/>xml file).</pre>                                                                                                    | 6 M<br>Xml file              | 3 M        |
| <br>Ans    | Develop an application to store student details like roll no, name, marks and retrieve student information using roll no. in SQLite database. (Write java and xml file). xml version="1.0" encoding="utf-8"? <linearlayout <="" td="" xmlns:android="http://schemas.android.com/apk/res/android"></linearlayout>                                                                                                    | 6 M<br>Xml file<br>Java file | 3 M<br>3 M |
| <br>Ans    | <pre>Develop an application to store student details like roll no, name, marks and<br/>retrieve student information using roll no. in SQLite database. (Write java and<br/>xml file).<br/><?xml version="1.0" encoding="utf-8"?><br/><linearlayout <br="" xmlns:android="http://schemas.android.com/apk/res/android">android:layout_width="match_parent"</linearlayout></pre>                                                                                                    | 6 M<br>Xml file<br>Java file | 3 M<br>3 M |
| <br>Ans    | <pre>Develop an application to store student details like roll no, name, marks and retrieve student information using roll no. in SQLite database. (Write java and xml file). </pre> xml version="1.0" encoding="utf-8"? <linearlayout <="" android:layout_height="match_parent" android:layout_width="match_parent" p="" xmlns:android="http://schemas.android.com/apk/res/android"></linearlayout>                                                                                                    | 6 M<br>Xml file<br>Java file | 3 M<br>3 M |
| <br>Ans    | <pre>Develop an application to store student details like roll no, name, marks and<br/>retrieve student information using roll no. in SQLite database. (Write java and<br/>xml file).<br/><?xml version="1.0" encoding="utf-8"?><br/><linearlayout <br="" xmlns:android="http://schemas.android.com/apk/res/android">android:layout_width="match_parent"<br/>android:layout_height="match_parent"<br/>android:layout_height="match_parent"</linearlayout></pre>                                                                                                    | 6 M<br>Xml file<br>Java file | 3 M<br>3 M |
| Ans        | <pre>Develop an application to store student details like roll no, name, marks and<br/>retrieve student information using roll no. in SQLite database. (Write java and<br/>xml file).<br/><?xml version="1.0" encoding="utf-8"?><br/><linearlayout <br="" xmlns:android="http://schemas.android.com/apk/res/android">android:layout_width="match_parent"<br/>android:layout_height="match_parent"<br/>android:orientation="vertical"<br/>android:padding="16dp"&gt;</linearlayout></pre>                                                                                                    | 6 M<br>Xml file<br>Java file | 3 M<br>3 M |
| Ans        | <pre>Develop an application to store student details like roll no, name, marks and retrieve student information using roll no. in SQLite database. (Write java and xml file). </pre> <pre> </pre> <pre></pre> | 6 M<br>Xml file<br>Java file | 3 M<br>3 M |
| Ans        | Develop an application to store student details like roll h0, name, marks and retrieve student information using roll no. in SQLite database. (Write java and xml file). xml version="1.0" encoding="utf-8"? <linearlayout <="" td="" xmlns:android="http://schemas.android.com/apk/res/android">         android:layout_width="match_parent"         android:layout_height="match_parent"         android:orientation="vertical"         android:padding="16dp"&gt;</linearlayout>                                                                                                    | 6 M<br>Xml file<br>Java file | 3 M<br>3 M |
| Ans        | <pre>Develop an application to store student details like roll hd, hame, marks and retrieve student information using roll no. in SQLite database. (Write java and xml file).  <?xml version="1.0" encoding="utf-8"?> <linearlayout android:layout_height="match_parent" android:layout_width="match_parent" android:orientation="vertical" android:padding="16dp" xmlns:android="http://schemas.android.com/apk/res/android"> </linearlayout></pre> <edittext <="" android:id="@+id/editRollNo" p=""></edittext>                                                                                                    | 6 M<br>Xml file<br>Java file | 3 M<br>3 M |

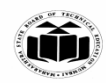

| android:layout_height="wrap_content" |
|--------------------------------------|
| android:hint="Roll No"               |
| android:inputType="number" />        |
|                                      |
| <edittext< th=""></edittext<>        |
| android:id="@+id/editName"           |
| android:layout_width="match_parent"  |
| android:layout_height="wrap_content" |
| android:hint="Name"                  |
| android:inputType="text" />          |
|                                      |
| <edittext< th=""></edittext<>        |
| android:id="@+id/editMarks"          |
| android:layout_width="match_parent"  |
| android:layout_height="wrap_content" |
| android:hint="Marks"                 |
| android:inputType="number" />        |
|                                      |
| <button< th=""></button<>            |
| android:id="@+id/saveButton"         |
| android:layout_width="match_parent"  |
| android:layout_height="wrap_content" |
| android:text="Save Student Info" />  |
|                                      |
| <edittext< th=""></edittext<>        |
| android:id="@+id/searchRollNo"       |

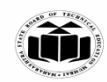

| android:layout_width="match_parent"          |
|----------------------------------------------|
| android:layout_height="wrap_content"         |
| android:hint="Enter Roll No to Search"       |
| android:inputType="number" />                |
|                                              |
| <button< th=""></button<>                    |
| android:id="@+id/searchButton"               |
| android:layout_width="match_parent"          |
| android:layout_height="wrap_content"         |
| android:text="Search Student" />             |
|                                              |
| <textview< th=""></textview<>                |
| android:id="@+id/studentInfo"                |
| android:layout_width="match_parent"          |
| android:layout_height="wrap_content"         |
| android:text="Student Info will appear here" |
| android:textSize="18sp"                      |
| android:gravity="center"                     |
| android:layout_marginTop="20dp" />           |
|                                              |
|                                              |
| Java Code                                    |
| package com.example.studentinfo;             |
|                                              |
| import android.content.ContentValues;        |
| import android.database.Cursor;              |
|                                              |

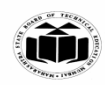

|                                                         | _ |
|---------------------------------------------------------|---|
| import android.database.sqlite.SQLiteDatabase;          |   |
| import android.os.Bundle;                               |   |
| import android.view.View;                               |   |
| import android.widget.Button;                           |   |
| import android.widget.EditText;                         |   |
| import android.widget.TextView;                         |   |
| import android.widget.Toast;                            |   |
|                                                         |   |
| import androidx.appcompat.app.AppCompatActivity;        |   |
|                                                         |   |
| public class MainActivity extends AppCompatActivity {   |   |
| // UI components                                        |   |
| EditText editRollNo, editName, editMarks, searchRollNo; |   |
| Button saveButton, searchButton;                        |   |
| TextView studentInfo;                                   |   |
|                                                         |   |
| // SQLite helper class                                  |   |
| DBHelper dbHelper;                                      |   |
|                                                         |   |
| @Override                                               |   |
| protected void onCreate(Bundle savedInstanceState) {    |   |
| super.onCreate(savedInstanceState);                     |   |
| setContentView(R.layout.activity_main);                 |   |
|                                                         |   |
| // Initialize UI components                             |   |
| editRollNo = findViewById(R.id.editRollNo);             |   |

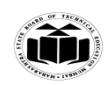

| editName = findViewById(R.id.editName);                                 |
|-------------------------------------------------------------------------|
| editMarks = findViewById(R.id.editMarks);                               |
| <pre>searchRollNo = findViewById(R.id.searchRollNo);</pre>              |
| <pre>saveButton = findViewById(R.id.saveButton);</pre>                  |
| <pre>searchButton = findViewById(R.id.searchButton);</pre>              |
| <pre>studentInfo = findViewById(R.id.studentInfo);</pre>                |
|                                                                         |
| // Initialize DB helper                                                 |
| dbHelper = new DBHelper(this);                                          |
|                                                                         |
| // Save button click listener                                           |
| <pre>saveButton.setOnClickListener(new View.OnClickListener() {</pre>   |
| @Override                                                               |
| <pre>public void onClick(View v) {</pre>                                |
| <pre>saveStudentInfo();</pre>                                           |
| }                                                                       |
| });                                                                     |
|                                                                         |
| // Search button click listener                                         |
| <pre>searchButton.setOnClickListener(new View.OnClickListener() {</pre> |
| @Override                                                               |
| <pre>public void onClick(View v) {</pre>                                |
| searchStudentInfo();                                                    |
| }                                                                       |
| });                                                                     |
| }                                                                       |
|                                                                         |

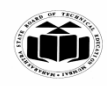

```
// Save student info to the database
  private void saveStudentInfo() {
    String rollNo = editRollNo.getText().toString();
    String name = editName.getText().toString();
    String marks = editMarks.getText().toString();
    if (rollNo.isEmpty() || name.isEmpty() || marks.isEmpty()) {
       Toast.makeText(this, "Please fill all fields", Toast.LENGTH_SHORT).show();
     } else {
       SQLiteDatabase db = dbHelper.getWritableDatabase();
       ContentValues values = new ContentValues();
       values.put(DBHelper.COLUMN_ROLL_NO, rollNo);
       values.put(DBHelper.COLUMN_NAME, name);
       values.put(DBHelper.COLUMN_MARKS, marks);
       long result = db.insert(DBHelper.TABLE_NAME, null, values);
       if (result == -1) {
         Toast.makeText(this, "Failed to save student info",
Toast.LENGTH_SHORT).show();
       } else {
         Toast.makeText(this, "Student info saved",
Toast.LENGTH_SHORT).show();
         clearFields();
       }
     }
```

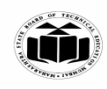

}

```
// Search student info from the database
  private void searchStudentInfo() {
    String rollNo = searchRollNo.getText().toString();
    if (rollNo.isEmpty()) {
      Toast.makeText(this, "Please enter roll number",
Toast.LENGTH_SHORT).show();
    } else {
      SQLiteDatabase db = dbHelper.getReadableDatabase();
      String[] projection = {
         DBHelper.COLUMN_ROLL_NO,
         DBHelper.COLUMN_NAME,
         DBHelper.COLUMN_MARKS
      };
      String selection = DBHelper.COLUMN_ROLL_NO + " = ?";
      String[] selectionArgs = {rollNo};
      Cursor cursor = db.query(DBHelper.TABLE_NAME, projection, selection,
selectionArgs, null, null, null);
      if (cursor != null && cursor.moveToFirst()) {
         String name =
cursor.getString(cursor.getColumnIndexOrThrow(DBHelper.COLUMN_NAME));
```

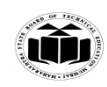

|     |                                                                                                    | ·                            |
|-----|----------------------------------------------------------------------------------------------------|------------------------------|
|     | String marks =                                                                                                    |                              |
|     | $cursor.getString(cursor.getColumnIndexOrThrow(DBHelper.COLUMN\_MARKS));$                                                      |                              |
|     | studentInfo.setText("Roll No: " + rollNo + "\nName: " + name + "\nMarks: "                                                     |                              |
|     | + marks);                                                                                                    |                              |
|     |                                                                                                    |                              |
|     | cursor.close();                                                                                                    |                              |
|     | } else {                                                                                                    |                              |
|     | studentInfo.setText("No student found with this roll number");                                                                 |                              |
|     | }                                                                                                    |                              |
|     | }                                                                                                    |                              |
|     | }                                                                                                    |                              |
|     | ,                                                                                                    |                              |
|     |                                                                                                    |                              |
|     | // Clear input fields                                                                                                    |                              |
|     | <pre>private void clearFields() {</pre>                                                                                        |                              |
|     | editRollNo.setText("");                                                                                                    |                              |
|     | editName.setText("");                                                                                                    |                              |
|     | editMarks.setText("");                                                                                                    |                              |
|     | searchRollNo.setText("");                                                                                                    |                              |
|     | }                                                                                                    |                              |
|     | }                                                                                                    |                              |
| c)  | Explain Grid view and image view with suitable example.                                                                        | 6 M                          |
| Ans | GridView just works like ListView, The only difference is that GridView is used to display grid of View objects.               | Grid view<br>definition 1 M  |
|     | The view objects can be a Text view, an Image view or a view group which has both an image and some text.                      | Example of grid<br>view 2 M  |
|     | Vertical and horizontal spacing between every single items of gridView can be set<br>by verticalSpacing and horizontalSpacing. | Image view<br>definition 1 M |
|     | GridView Example                                                                                                    | Example of                   |
|     | <pre><?vml version="1.0" encoding="utf-8"?></pre>                                                                              | image view 2 M               |
|     |                                                                                                    |                              |
|     | <android.support.constraint.constraintlayout< th=""><th></th></android.support.constraint.constraintlayout<>                   |                              |

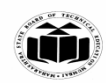

| xmIns:tools="http://schemas.android.com/tools"                                                                                                    |      |
|----------------------------------------------------------------------------------------------------|------|
| android:layout_width="match_parent"                                                                                                    |      |
| android:layout_height="match_parent"                                                                                                    |      |
| android:background="#FFEB3B"                                                                                                    |      |
| tools:context="com.example.android.studytonightandroid.MainActivity">                                                                                                    |      |
| <gridview< td=""><td></td></gridview<>                                                                                                    |      |
| android:id="@+id/gridView"                                                                                                    |      |
| android:layout_width="match_parent"                                                                                                    |      |
| android:layout_height="match_parent"                                                                                                    |      |
| android:verticalSpacing="10dp"                                                                                                    |      |
| android:horizontalSpacing="10dp"                                                                                                    |      |
| android:numColumns="2"/>                                                                                                    |      |
|                                                                                                    |      |
| Now we will create a new XML file, with name grid_item.xml in the layout fol<br>and add a TextView                                                                                                    | der, |
| <pre><?xml version="1.0" encoding="utf-8"?> <textview android:id="@+id/textView" android:layout_height="wrap_content" android:layout_marginleft="10dp" android:layout_margintop="5dp" android:layout_width="wrap_content" android:textcolor="#000000" android:textstyle="bold" xmlns:android="http://schemas.android.com/apk/res/android"></textview></pre> |      |
|                                                                                                    |      |
| Java File<br>public class MainActivity extends AppCompatActivity                                                                                                    |      |

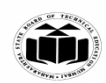

6.

| <br> |                                                                                                    | _                                                               |
|------|----------------------------------------------------------------------------------------------------|-----------------------------------------------------------------|
|      | "Hyundai", "Toyota", "Renault", "Mercedes", "BMW", "Ford",<br>"Honda", "Chevrolet", "Volkswagon" };                                                |                                                                 |
|      | @Override                                                                                                    |                                                                 |
|      | protected void onCreate(Bundle savedInstanceState) {                                                                                               |                                                                 |
|      | super.onCreate(savedInstanceState);<br>setContentView(P layout activity, main);                                                                    |                                                                 |
|      | setContent view(R.iayout.activity_main),                                                                                                    |                                                                 |
|      | gridView = (GridView)findViewById(R.id.gridView);                                                                                                  |                                                                 |
|      | textView = (TextView)findViewById(R.id.textView);                                                                                                  |                                                                 |
|      | final ArrayAdapter adapter = new ArrayAdapter(this,<br>android.R.layout.grid_item, android.R.id.textView, carBrands);                              |                                                                 |
|      | listView.setAdapter(adapter);                                                                                                    |                                                                 |
|      | } }                                                                                                    |                                                                 |
|      | ImageView                                                                                                    |                                                                 |
|      | ImageView class is used to display an image file in application.                                                                                   |                                                                 |
|      | <imageview< th=""><th></th></imageview<>                                                                                                    |                                                                 |
|      | android:id="@+id/simpleImageView"                                                                                                    |                                                                 |
|      | android:layout_width="fill_parent"                                                                                                    |                                                                 |
|      | android:layout_height="wrap_content"                                                                                                    |                                                                 |
|      | android:background="#000"                                                                                                    |                                                                 |
|      | android:src="@drawable/lion"                                                                                                    |                                                                 |
|      | android:padding="30dp"/>                                                                                                    |                                                                 |
|      |                                                                                                    |                                                                 |
|      | Attempt any <u>TWO</u> of the following:                                                                                                    | 12 M                                                            |
| a)   | Explain date picker with suitable example.                                                                                                    | 6 M                                                             |
| Ans  | DatePicker is used to display date selection widget in android application. It can be used in either spinner mode or calendar mode ( date picker). | Date picker<br>explanation 2 M<br>Xml file 2 M<br>Java file 2 M |

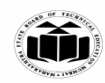

# **DatePicker Properties:**

DatePickerMode :

Value can be spinner or calendar. If set to calendar, it will display a calendar which let you choose date. If set to spinner, it will display a spinner to let you choose date.

XML file:

<RelativeLayout xmlns:android="http://schemas.android.com/apk/res/android"

xmlns:tools="http://schemas.android.com/tools"

android:layout\_width="match\_parent"

android:layout\_height="match\_parent"

android:paddingBottom="@dimen/activity\_vertical\_margin"

android:paddingLeft="@dimen/activity\_horizontal\_margin"

android:paddingRight="@dimen/activity\_horizontal\_margin"

android:paddingTop="@dimen/activity\_vertical\_margin"

```
tools:context=".MainActivity">
```

## <DatePicker

```
android:id="@+id/simpleDatePicker"
android:layout_width="wrap_content"
android:layout_height="wrap_content"
android:background="#150"
android:datePickerMode="spinner" />
```

## <Button

android:id="@+id/submitButton" android:layout\_width="200dp"

android:layout\_height="wrap\_content"

android:layout\_below="@+id/simpleDatePicker"

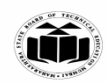

|                                                       | _ |
|-------------------------------------------------------|---|
| android:layout_centerHorizontal="true"                |   |
| android:layout_marginTop="50dp"                       |   |
| android:background="#150"                             |   |
| android:text="SUBMIT"                                 |   |
| android:textColor="#fff"                              |   |
| android:textSize="20sp"                               |   |
| android:textStyle="bold" />                           |   |
|                                                       |   |
| Java File:                                            |   |
| import android.support.v7.app.AppCompatActivity;      |   |
| import android.os.Bundle;                             |   |
| import android.view.Menu;                             |   |
| import android.view.MenuItem;                         |   |
| import android.view.View;                             |   |
| import android.widget.DatePicker;                     |   |
| import android.widget.Button;                         |   |
| import android.widget.Toast;                          |   |
|                                                       |   |
| public class MainActivity extends AppCompatActivity { |   |
|                                                       |   |
| DatePicker simpleDatePicker;                          |   |
| Button submit;                                        |   |
|                                                       |   |
| @Override                                             |   |
| protected void onCreate(Bundle savedInstanceState) {  |   |
| super.onCreate(savedInstanceState);                   |   |
|                                                       |   |

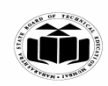

|        | setContentView(R.layout.activity_main);                                                                                       | -               |
|--------|----------------------------------------------------------------------------------------------------|-----------------|
|        | simpleDatePicker = (DatePicker) findViewById(R.id.simpleDatePicker);                                                          |                 |
|        | <pre>submit = (Button) findViewById(R.id.submitButton);</pre>                                                                 |                 |
|        | <pre>submit.setOnClickListener(new View.OnClickListener() {</pre>                                                             |                 |
|        | @Override                                                                                                    |                 |
|        | <pre>public void onClick(View v) {</pre>                                                                                      |                 |
|        | String day = "Day = " + simpleDatePicker.getDayOfMonth();                                                                     |                 |
|        | String month = "Month = " + (simpleDatePicker.getMonth() + 1);                                                                |                 |
|        | String year = "Year = " + simpleDatePicker.getYear();                                                                         |                 |
|        | Toast.makeText(getApplicationContext(), day + "\n" + month + "\n" + year,<br>Toast.LENGTH_LONG).show();                       |                 |
|        | }                                                                                                    |                 |
|        | });                                                                                                    |                 |
|        | }                                                                                                    |                 |
|        | }                                                                                                    |                 |
|        |                                                                                                    |                 |
| <br>b) | Write a program to find the direction from ·user's current location to MSBTE,<br>Bandra (Write only java and manifest file) ) | 6 M             |
| Ans    | AndroidManifest.xml                                                                                                    | Manifest file 2 |
|        | xml version="1.0" encoding="utf-8"?                                                                                           | M               |
|        | <manifest <="" th="" xmlns:android="http://schemas.android.com/apk/res/android"><th>Java file 4 M</th></manifest>             | Java file 4 M   |
|        | package="com.example.msbte.google_map_currentlocationroute">                                                                  |                 |
|        | <uses-permission android:name="android.permission.INTERNET"></uses-permission>                                                |                 |
|        | <uses-permission <br="" android:name="android.permission.ACCESS_FINE_LOCATION">/&gt;</uses-permission>                        |                 |
|        | <uses-permission<br>android:name="android.permission.ACCESS_COARSE_LOCATION"</uses-permission<br>                             |                 |
|        | />                                                                                                    |                 |

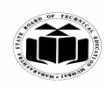

| MainActivity.java                                         |  |
|-----------------------------------------------------------|--|
| import android.Manifest;                                  |  |
| import android.content.DialogInterface;                   |  |
| import android.content.Intent;                            |  |
| import android.content.pm.PackageManager;                 |  |
| import android.location.Location;                         |  |
| import android.net.Uri;                                   |  |
| import android.provider.Settings;                         |  |
| import android.support.v4.app.ActivityCompat;             |  |
| import android.support.v7.app.AlertDialog;                |  |
| import android.support.v7.app.AppCompatActivity;          |  |
| import android.os.Bundle;                                 |  |
| import android.util.Log;                                  |  |
| import android.view.View;                                 |  |
| import android.widget.Button;                             |  |
| import android.widget.TextView;                           |  |
| import android.widget.Toast;                              |  |
| import com.google.android.gms.common.ConnectionResult;    |  |
| import com.google.android.gms.common.api.GoogleApiClient; |  |
| import com.google.android.gms.location.LocationRequest;   |  |
| import com.google.android.gms.location.LocationServices;  |  |
| import com.google.android.gms.maps.CameraUpdateFactory;   |  |
| import com.google.android.gms.maps.GoogleMap;             |  |
| import com.google.android.gms.maps.MapFragment;           |  |
| import com.google.android.gms.maps.OnMapReadyCallback;    |  |
| import com.google.android.gms.maps.model.CameraPosition;  |  |
| import com.google.android.gms.maps.model.LatLng;          |  |
| import com.google.android.gms.maps.model.MarkerOptions;   |  |

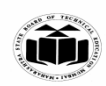

|                                                                                     | - |
|-------------------------------------------------------------------------------------|---|
| import com.google.android.gms.maps.model.Polyline;                                  |   |
| import com.google.android.gms.maps.model.PolylineOptions;                           |   |
| import com.karumi.dexter.Dexter;                                                    |   |
| import com.karumi.dexter.MultiplePermissionsReport;                                 |   |
| import com.karumi.dexter.PermissionToken;                                           |   |
| import com.karumi.dexter.listener.DexterError;                                      |   |
| import com.karumi.dexter.listener.PermissionRequest;                                |   |
| import com.karumi.dexter.listener.PermissionRequestErrorListener;                   |   |
| import com.karumi.dexter.listener.multi.MultiplePermissionsListener;                |   |
| import java.util.List;                                                              |   |
| public class MainActivity extends AppCompatActivity implements                      |   |
| GoogleApiClient.ConnectionCallbacks,<br>GoogleApiClient.OnConnectionFailedListener, |   |
| $com.google.and roid.gms.location.LocationListener\ ,\ On MapReady Callback,$       |   |
| TaskLoadedCallback{                                                                 |   |
| //variables for map and route                                                       |   |
| private GoogleMap mMap;                                                             |   |
| private MarkerOptions place1, place2;                                               |   |
| Button getDirection;                                                                |   |
| private Polyline currentPolyline;                                                   |   |
| private MapFragment mapFragment;                                                    |   |
| private boolean isFirstTime = true;                                                 |   |
| //variables for current location                                                    |   |
| private static final String TAG = "MainActivity";                                   |   |
| private TextView tvLocation;                                                        |   |
| private GoogleApiClient mGoogleApiClient;                                           |   |
| private Location mLocation;                                                         |   |
| private LocationRequest mLocationRequest;                                           |   |
| private com.google.android.gms.location.LocationListener listener;                  |   |

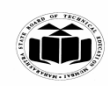

| private long UPDATE_INTERVAL = 2 * 1000; /* 10 secs */                |  |
|-----------------------------------------------------------------------|--|
| private long FASTEST_INTERVAL = 2000; /* 2 sec */                     |  |
| @Override                                                             |  |
| protected void onCreate(Bundle savedInstanceState) {                  |  |
| super.onCreate(savedInstanceState);                                   |  |
| setContentView(R.layout.activity_main);                               |  |
| //code for getting current location                                   |  |
| requestMultiplePermissions();                                         |  |
| <pre>tvLocation = (TextView) findViewById((R.id.tv));</pre>           |  |
| mGoogleApiClient = new GoogleApiClient.Builder(this)                  |  |
| .addConnectionCallbacks(this)                                         |  |
| .addOnConnectionFailedListener(this)                                  |  |
| .addApi(LocationServices.API)                                         |  |
| .build();                                                             |  |
| <pre>} //code for drawing route</pre>                                 |  |
| @Override                                                             |  |
| <pre>public void onMapReady(GoogleMap googleMap) {</pre>              |  |
| mMap = googleMap;                                                     |  |
| mMap.clear();                                                         |  |
| Log.d("mylog", "Added Markers");                                      |  |
| mMap.addMarker(place1);                                               |  |
| mMap.addMarker(place2);                                               |  |
| CameraPosition googlePlex = CameraPosition.builder()                  |  |
| .target(new LatLng(22.7739,71.6673))                                  |  |
| .zoom(7)                                                              |  |
| .bearing(0)                                                           |  |
| .tilt(45)                                                             |  |
| .build();                                                             |  |
| mMap.animateCamera(CameraUpdateFactory.newCameraPosition(googlePlex), |  |

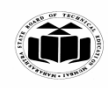

| 5000,                                                                            |
|----------------------------------------------------------------------------------|
| null);                                                                           |
| }                                                                                |
| private String getUrl(LatLng origin, LatLng dest, String directionMode) {        |
| // Origin of route                                                               |
| String str_origin = "origin=" + origin.latitude + "," + origin.longitude;        |
| // Destination of route                                                          |
| String str_dest = "destination=" + dest.latitude + "," + dest.longitude;         |
| // Mode                                                                          |
| String mode = "mode=" + directionMode;                                           |
| // Building the parameters to the web service                                    |
| String parameters = str_origin + "&" + str_dest + "&" + mode;                    |
| // Output format                                                                 |
| String output = "json";                                                          |
| // Building the url to the web service                                           |
| String url = "https://maps.googleapis.com/maps/api/directions/" + output + "?" + |
| <pre>parameters + "&amp;key=" + getString(R.string.google_maps_key);</pre>       |
| return url;                                                                      |
| }                                                                                |
| @Override                                                                        |
| <pre>public void onTaskDone(Object values) {</pre>                               |
| if (currentPolyline != null)                                                     |
| currentPolyline.remove();                                                        |
| currentPolyline = mMap.addPolyline((PolylineOptions) values[0]);                 |
| }                                                                                |
| //runtime permission method                                                      |
| private void requestMultiplePermissions(){                                       |
| Dexter.withActivity(this)                                                        |
|                                                                                  |

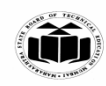

```
withPermissions(
Manifest.permission.ACCESS_FINE_LOCATION,
Manifest.permission.ACCESS_COARSE_LOCATION)
.withListener(new MultiplePermissionsListener() {
@Override
public void onPermissionsChecked(MultiplePermissionsReport report) {
// check if all permissions are granted
if (report.areAllPermissionsGranted()) {
Toast.makeText(getApplicationContext(), "All permissions are granted by
user!", Toast.LENGTH_SHORT).show();
}
// check for permanent denial of any permission
if (report.isAnyPermissionPermanentlyDenied()) {
// show alert dialog navigating to Settings
openSettingsDialog();
}
}
@Override
public void onPermissionRationaleShouldBeShown(List<PermissionRequest>
permissions, PermissionToken token) {
token.continuePermissionRequest();
}
}).
withErrorListener(new PermissionRequestErrorListener() {
@Override
public void onError(DexterError error) {
Toast.makeText(getApplicationContext(), "Some Error! ",
Toast.LENGTH_SHORT).show();
```

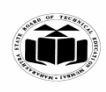

| }                                                                                     |
|---------------------------------------------------------------------------------------|
| })                                                                                    |
| .onSameThread()                                                                       |
| .check();                                                                             |
| }                                                                                     |
| <pre>private void openSettingsDialog() {</pre>                                        |
| AlertDialog.Builder builder = new AlertDialog.Builder(MainActivity.this);             |
| builder.setTitle("Required Permissions");                                             |
| builder.setMessage("This app require permission to use awesome feature. Grant them in |
| app settings.");                                                                      |
| builder.setPositiveButton("Take Me To SETTINGS", new                                  |
| DialogInterface.OnClickListener() {                                                   |
| @Override                                                                             |
| public void onClick(DialogInterface dialog, int which) {                              |
| dialog.cancel();                                                                      |
| Intent intent = new                                                                   |
| Intent(Settings.ACTION_APPLICATION_DETAILS_SETTINGS);                                 |
| Uri uri = Uri.fromParts("package", getPackageName(), null);                           |
| intent.setData(uri);                                                                  |
| startActivityForResult(intent, 101);                                                  |
| }                                                                                     |
| });                                                                                   |
| builder.setNegativeButton("Cancel", new DialogInterface.OnClickListener() {           |
| @Override                                                                             |
| public void onClick(DialogInterface dialog, int which) {                              |
| dialog.cancel();                                                                      |
| }                                                                                     |
| });                                                                                   |

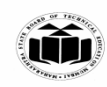

```
builder.show();
}
//methods for getting current location
@Override
public void onConnected(Bundle bundle) {
if (ActivityCompat.checkSelfPermission(this,
Manifest.permission.ACCESS_FINE_LOCATION) !=
PackageManager.PERMISSION_GRANTED &&
ActivityCompat.checkSelfPermission(this,
Manifest.permission.ACCESS_COARSE_LOCATION) !=
PackageManager.PERMISSION_GRANTED) {
return;
}
startLocationUpdates();
mLocation =
LocationServices.FusedLocationApi.getLastLocation(mGoogleApiClient);
if(mLocation == null){
startLocationUpdates();
}
if (mLocation != null) {
// mLatitudeTextView.setText(String.valueOf(mLocation.getLatitude()));
//mLongitudeTextView.setText(String.valueOf(mLocation.getLongitude()));
} else {
Toast.makeText(this, "Location not Detected", Toast.LENGTH_SHORT).show();
} }
@Override
public void onConnectionSuspended(int i) {
Log.i(TAG, "Connection Suspended");
mGoogleApiClient.connect();
```

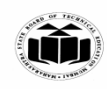

```
}
@Override
public void onConnectionFailed(ConnectionResult connectionResult) {
Log.i(TAG, "Connection failed. Error: " + connectionResult.getErrorCode());
}
@Override
protected void onStart() {
super.onStart();
if (mGoogleApiClient != null) { mGoogleApiClient.connect();
} }
@Override
protected void onStop() {
super.onStop();
if (mGoogleApiClient.isConnected()) {
mGoogleApiClient.disconnect();
} }
protected void startLocationUpdates() {
// Create the location request
mLocationRequest = LocationRequest.create()
.setPriority(LocationRequest.PRIORITY_HIGH_ACCURACY)
.setInterval(UPDATE_INTERVAL)
.setFastestInterval(FASTEST_INTERVAL);
if (ActivityCompat.checkSelfPermission(this,
Manifest.permission.ACCESS_FINE_LOCATION) !=
PackageManager.PERMISSION_GRANTED &&
ActivityCompat.checkSelfPermission(this,
Manifest.permission.ACCESS_COARSE_LOCATION) !=
PackageManager.PERMISSION_GRANTED) {
return;
```

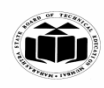

} LocationServices.FusedLocationApi.requestLocationUpdates(mGoogleApiClient, mLocationRequest, this); } @Override public void onLocationChanged(Location location) { String msg = "Updated Location: " + Double.toString(location.getLatitude()) + "," + Double.toString(location.getLongitude()); tvLocation.setText(String.valueOf(location.getLatitude() +" "+String.valueOf(location.getLongitude()))); Toast.makeText(this, msg, Toast.LENGTH\_SHORT).show(); if(isFirstTime){ //code to draw path on map getDirection = findViewById(R.id.btnGetDirection); getDirection.setOnClickListener(new View.OnClickListener() { @Override public void onClick(View view) { new FetchURL(MainActivity.this).execute(getUrl(place1.getPosition(), place2.getPosition(), "driving"), "driving"); } }); place1 = new MarkerOptions().position(new LatLng(location.getLatitude(), location.getLongitude())).title("Location 1"); place2 = new MarkerOptions().position(new LatLng(19.021824,72.8662016)).title("MSBTE"); mapFragment = (MapFragment)getFragmentManager().findFragmentById(R.id.mapNearBy);

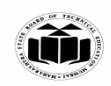

|     | mapFragment.getMapAsync(this);                                             | _                    |
|-----|----------------------------------------------------------------------------|----------------------|
|     | isFirstTime = false;                                                       |                      |
|     | }}                                                                         |                      |
|     | Note: Imports are not required in coding.                                  |                      |
| c)  | Develop and application to send SMS (Design minimal UI as per your choice. | 6 M                  |
|     | Write XML ,Java and manifest file).                                        |                      |
| Ans | activity_main.xml:                                                         | Manifest file 1<br>M |
|     | MainActivity.java:                                                         | Vml file 2 M         |
|     | package com.example.al_libaansapp;                                         | Ann me 2 M           |
|     | import androidx.appcompat.app.AppCompatActivity;                           | Java file 3 M        |
|     | import androidx.core.app.ActivityCompat;                                   |                      |
|     | import androidx.core.content.ContextCompat;                                |                      |
|     | import android.Manifest;                                                   |                      |
|     | import android.content.pm.PackageManager;                                  |                      |
|     | import android.os.Bundle;                                                  |                      |
|     | import android.telephony.SmsManager;                                       |                      |
|     | import android.view.View;                                                  |                      |
|     | import android.widget.Button;                                              |                      |
|     | import android.widget.EditText;                                            |                      |
|     | import android.widget.Toast;                                               |                      |
|     | public class MainActivity extends AppCompatActivity {                      |                      |
|     | SmsManager sm;                                                             |                      |
|     | Button send;                                                               |                      |
|     | EditText msg, phone;                                                       |                      |
|     | @Override                                                                  |                      |
|     | protected void onCreate(Bundle savedInstanceState) {                       |                      |
|     | <pre>super.onCreate(savedInstanceState);</pre>                             |                      |
|     | <pre>setContentView(R.layout.activity_main);</pre>                         |                      |
|     | send = findViewById(R.id.send);                                            |                      |
|     | msg = findViewById(R.id.sms);                                              |                      |
|     | <pre>phone = findViewById(R.id.phone);</pre>                               |                      |
|     | requestMessage();                                                          |                      |
|     | <pre>send.setOnClickListener(new View.OnClickListener() {</pre>            |                      |
|     | @Override                                                                  |                      |
|     | <pre>public void onClick(View view) {</pre>                                |                      |

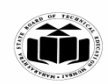

```
if(checkPermission()) {
                         sendSMS();
                       } else {
                         requestMessage();
                   });
                }
                public void requestMessage(){
                  ActivityCompat.requestPermissions(this, new
              String[]{Manifest.permission.SEND_SMS},0);
                ł
                public void sendSMS(){
                  try {
                     String PhoneText = phone.getText().toString();
                     String MsgTxt = msg.getText().toString();
                     sm = SmsManager.getDefault();
                     sm.sendTextMessage(PhoneText , null, MsgTxt,null,null);
                     Toast.makeText(MainActivity.this, "Message sent",
              Toast.LENGTH_SHORT).show();
                   } catch (Exception e) {
                     Toast.makeText(MainActivity.this, "Message not sent",
              Toast.LENGTH_SHORT).show();
                   }
                }
                public boolean checkPermission(){
                  if (ActivityCompat.checkSelfPermission(this,
              Manifest.permission.SEND_SMS) ==
              PackageManager.PERMISSION_GRANTED) {
                     return true;
                   } else return false;
                ļ
AndroidManifest.xml:

    <uses-feature android:name="android.hardware.telephony" />

    <uses-permission</li>

                     android:name="android.permission.SEND_SMS"/>
Note: Consider the simple code.
```